# 写真や動画を、編集する方法

# ~Windows10「フォト」・「ビデオエディター」利用~

「フォト」は Windows10 標準アプリで、PC に保存されている写真・画像、動画を管理し、編集 (補正) できるアプリです。

- \*パソコンやタブレット、スマートフォンで撮影した写真、動画などを読み込むことができます。
  - (A) 「フォト」アプリでは、写真・画像のサイズ変更や、スポット修正、赤目修正、色調の変更 など編集できます。
  - (B) 「ビデオエディター」アプリ(一部「フォト」)の様々な機能で、動画編集ができます。

手順の説明

- 【A】写真・画像編集の手順 ⇒p.1
- 【B】動画編集の手順 ⇒p.3

# 【A】写真編集の手順

- \* jpg、png、bmp、gif 等の一般的な画像ファイルを読み込めます。編集した動画は、汎用的 な形式の「jpg」に変換保存されます。
- 1. 「スタート」をクリックし、アプリの一覧を表示します。「は」欄の「フォト」をクリッ クすると以下の画面がでます。

\* PC の「ピクチャ」フォルダーに保存されている写真・動画が読み込まれ、 「コレクション」画面に表示されます。

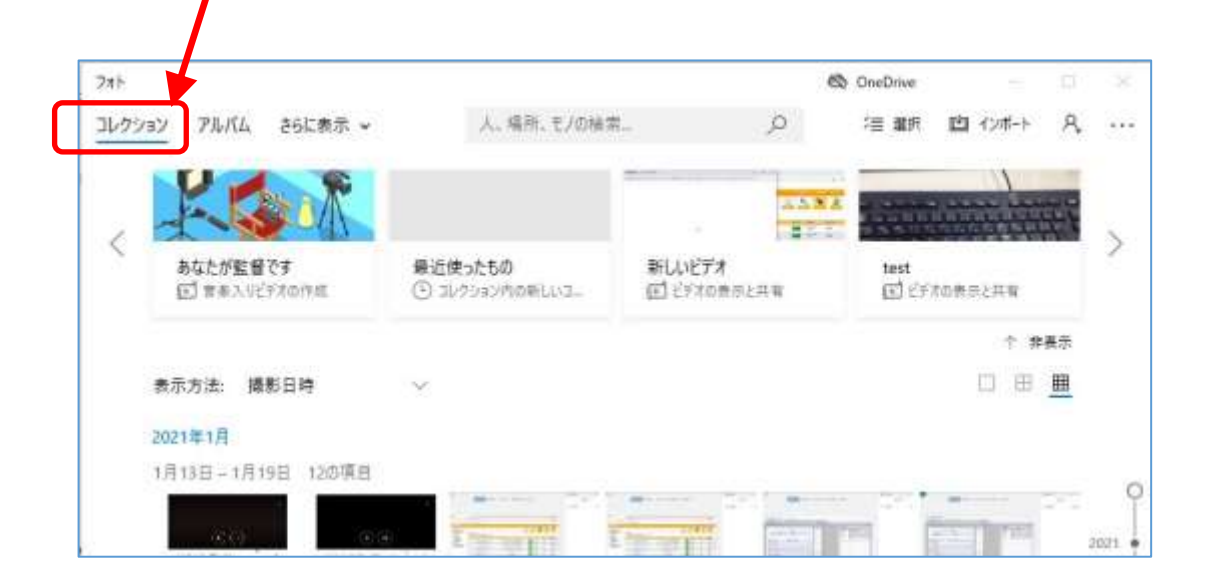

\*その他のフォルダーに保存している画像を読み込むには、右上の「インポート」をクリ ックし、「フォルダーから」をクリック>追加したいフォルダーを選択>「ピクチャに このフォルダーを追加」をクリックします。読み込まれた写真が読み込まれ時系列で表 示されます。 2. 「コレクション」に表示された画像のうち、編集したいものをクリックすると、以下の 画面が出ます。

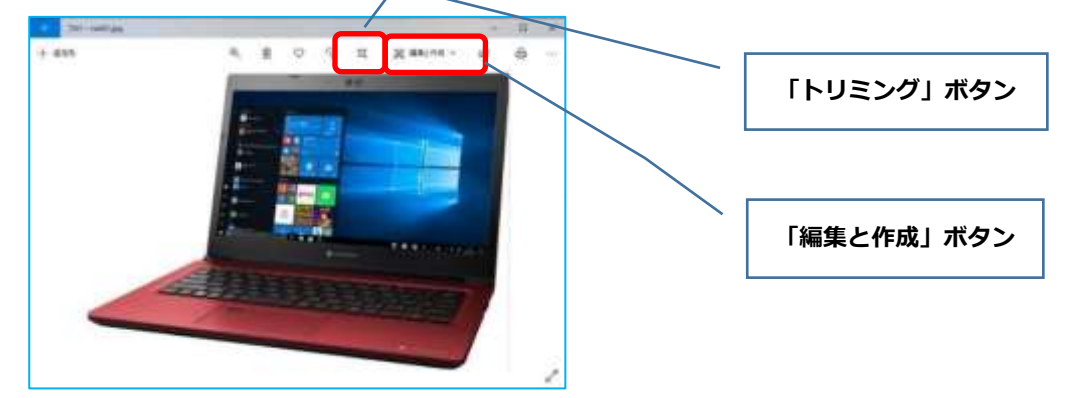

\*または、直接、保存されている写真データを右クリック>「プログラムから開く」> 「フォト」をクリックしても上記の画面が起動します。

- (A)「トリミング」をクリックすると、トリミングと回転を調整できる画面が出ます。
- (B)「編集と作成」>「編集」をクリックすると、明るさ、色あい、赤目、スポット修正 等ができる画面が出ます。

(A)「トリミング」

(B)「編集と作成」>「編集」

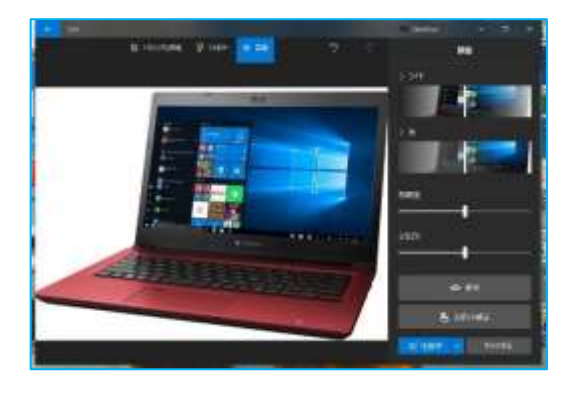

 編集後、「コピーを保存」をクリックすると、元の写真とは別名で、jpg に変換され写真 が保存されます。
 元の写真に上書き保存する場合は、「<sup>∨</sup>」をクリックして「保存」をクリックします。

【参考】 写真編集説明リンク:

- ① 写真をトリミングする: 「トリミングと回転」
- ② 写真の回転や傾きを調整する:「トリミングと回転」
- ③ スポット修正を行う:「調整」>「スポット修正」

④ 写真の明るさや色調を調整する:「調整」>「ライト」の白いバーを左右に動かし、写 真の明るさを調整します。「調整」>「色」の白いバーを左右に動かし、写真の色を調整 します。

⑤ 写真にフィルターを設定する:「フィルター」

# 【B】 動画編集の手順

- \*「ビデオエディター」アプリで、動画を圧縮、結合、テキスト入力など様々な編集ができます。 複数の画像をスライドショーの動画に編集もできます。 MOV、AVI、WMV 等のファイルを読み込めます。編集した動画は、MP4 に変換保存されま す。
- \*「フォト」アプリで、動画の一場面を写真に保存したり、動画に手描き入力できます。

説明の流れ:

### 【1】「ビデオエディター」で編集する手順

- (1) 動画を「ビデオエディター」に読み込む
- (2) 読み込んだ動画データを編集する (動画サイズの縮小、トリミング、分割削除、順序変更、テキスト入力)
- 【2】「フォト」で編集する手順 ⇒p.9(写真に保存、手描き入力)

## 【1】「ビデオエディター」で編集する手順

- (1) 動画を「ビデオエディター」に読み込む
  - 1. 「スタート」をクリック> アプリの一覧が表示> 「は」欄の「ビデオエディター」をクリ ックします。

または、「は」欄の「フォト」アプリを開き、上部メニューの「ビデオエディター」をク リックすれば、「ビデオエディター」が開きます。

| ► 3th          |              |   | ConDrive       | 1.2        |
|----------------|--------------|---|----------------|------------|
| 1++ E7#IT(3-   | A. HR. CARE. | P | 18 88 10 (18-) | <i>A</i> , |
| ビデオ エディター      | へようこそ!       |   |                |            |
| gi enviri more |              |   |                |            |
| 71 ビデオ プロジェ    | 21-          |   | 二代教え、東東口       | 4          |
|                |              |   |                |            |
|                |              |   |                |            |
|                |              |   |                |            |

2. 「新しいビデオ プロジェクト」をクリックします。

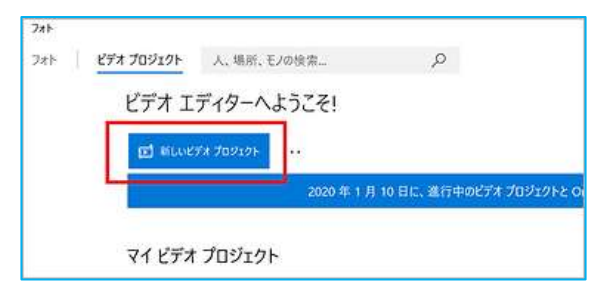

3. 「ビデオの名前を指定」に、適宜名前を決めて入力し OK をクリックします。

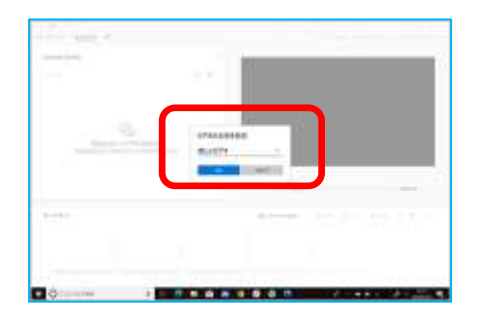

4. プロジェクトライブラリに、編集したい動画を追加します。

「追加」ボタンをクリック>「この PC から」をクリック。

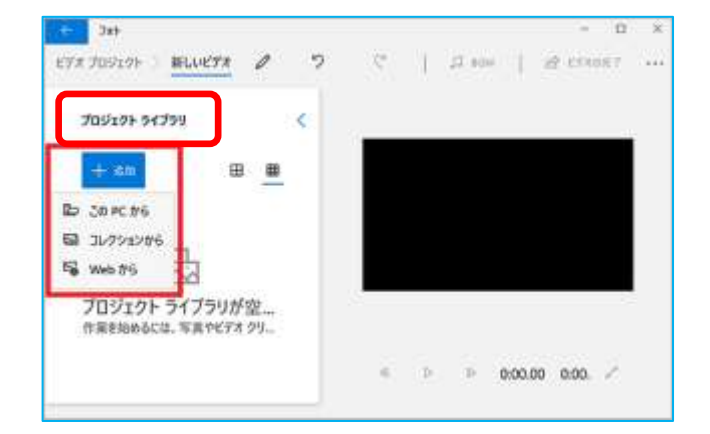

5. 編集するビデオを選び、「開く」をクリックします。複数の選択もできます。

| #1            |                                                      |             |      |                                       | A                          |
|---------------|------------------------------------------------------|-------------|------|---------------------------------------|----------------------------|
| 1             | 100000000000000000000000000000000000000              |             | - +  |                                       | the state was not a second |
| -             |                                                      |             | 1.8  |                                       |                            |
|               | ti az                                                | Barris .    | 1.00 | · · · · · · · · · · · · · · · · · · · | 102                        |
| manufact and  | -7610                                                |             |      |                                       |                            |
| 10000         | (J.J. Konney Steered                                 | And in case | -    |                                       |                            |
| A Printle and | A HIGH HERE                                          |             | -    |                                       |                            |
| a bian        | A 499 (899                                           |             |      |                                       |                            |
|               | # million1                                           |             |      |                                       |                            |
|               | A manual 11 (27) (4 011 ( 10))                       |             |      |                                       |                            |
|               | 199.6                                                |             |      |                                       |                            |
|               | # printerenter-turker. Http:/                        | Aug. 10.00  | 1.1  |                                       |                            |
|               | <ul> <li>Interference interference inter-</li> </ul> |             |      |                                       |                            |
|               | · maintenance approximation of the                   |             |      |                                       |                            |

ッグして置きます。(複数も可能です)このデータを編集します。

2141

(または、プロジェクトライブラリのボックスにデータをドラッグします。)

6. 「プロジェクト」に動画が追加されたら、編集したい動画を「ストーリーボード」にドラ

「タイトルカードの追加」「トリミング」「分割」「テキスト」「モーション」 「3D効果」「回転」「フィルター」「速度」のメニューが現れ、編集ができます。 ▶次に、「ストーリーボード」に置いた動画の、編集手順に進みます。

 <sup>10</sup> Фоном - 0 x

 70/0507 - ККК-КДИС //
 0

 4 b 0
 0 0000 /

 10
 1

 10000
 0000 /

 10000
 0000 /

 10000
 0000 /

 10000
 0000 /

 10000
 0000 /

 10000
 0000 /

 10000
 0000 /

 10000
 0000 /

 10000
 0000 /

 10000
 0000 /

 10000
 0000 /

 10000
 0000 /

 10000
 0000 /

 10000
 0000 /

 10000
 0000 /

 10000
 0000 /

 10000
 0000 /

 10000
 0000 /

 10000
 0000 /

 10000
 0000 /

 10000
 0000 /

 10000
 0000 /

 10000
 0000 /

 10000
 0000 /

 10000
 0000 /

 10000
 0000 /

 10000
 0000 /

 10000
 0000 /

 10000
 00

(2) 読み込んだ動画データを編集する

\*以下は、p3~p4の手順で、動画を「ストーリーボード」に置いた後の手順となります。

(A) 動画サイズを小さくする手順
 ⇒p.5
 (B) 動画の前後をトリミングする手順
 ⇒p.5
 (C) 動画の分割(途中をカットする/順序を変える手順)
 ⇒p.6
 ⇒p.8

その他、メニューに出ているボタンをそれぞれクリックすると、様々な編集ができます。 (動画の音量編集、BGM 挿入、速度(スローモーション)、特殊効果、画像写真からスライド ショー作成、など)

## (A) 動画サイズを小さくする手順:

1. 「ビデオの完了」をクリックします。

| 244<br>CTX 200524 - 8884-8894 |            | бонот - 8 ×<br>Э С   Дини Аральники   деликат |
|-------------------------------|------------|-----------------------------------------------|
| 703298 94799<br>+ 411         | • <u>=</u> |                                               |
| 0                             |            | CALL.                                         |

2. 以下が現れるので、ビデオの画質を「高・中・低」から選び「エクスポート」をクリック します。

| デオの開発                |   |        |
|----------------------|---|--------|
| 南 1080p (株計)         |   |        |
| <b>#</b> 7206        |   | _      |
| 後 5400 (最小のファイル サイズ) | 2 |        |
| T22.6 15             |   | ***ンセル |

3. ファイルの保存先とファイル名を決めてエクスポートをクリックします。

以上で動画を圧縮し保存することができます。

- \*データサイズを小さくするには、中・低でエクスポートしてみて、データサイズ、および 画質等を比較し、適当な方を選びます。
- \*課題等で提出したり教材に掲載する場合、「低」でエクスポートして、5分、50MB 程度 を目安に抑えるとよいです。

### (B) 動画の前後をトリミングする手順:

- \* MP4 / MKV / MOV / WMV / AVI / M2TS など読込み可。
- 1. 「トリミング」をクリックします。
- 2. 画面下にある、前後のスライダーを動かし、開始と終了の区間を指定します。

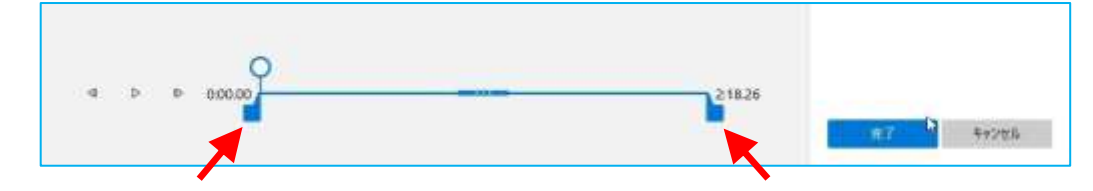

- 3. 再生ボタン▶をクリックし、確認します。よければ、「完了」ボタンをクリックします。
- 4. 右上の「ビデオの完了」をクリックします。
- 5. 画質を選択し、「エクスポート」をクリックします。

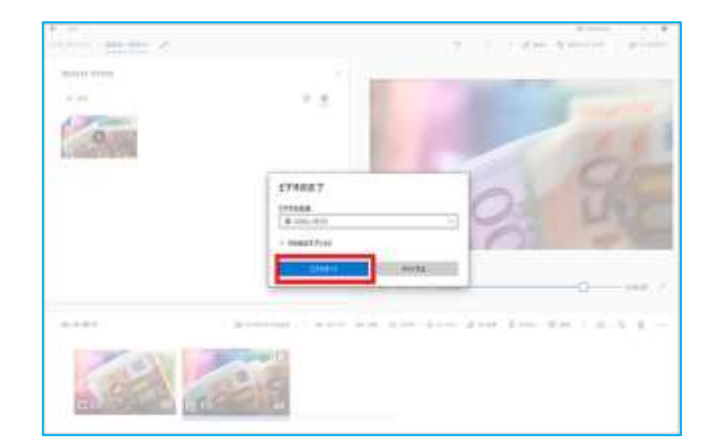

6. 編集した動画を保存するフォルダーを選び、ファイル名を付けて、「エクスポート」をク リックして完成です。

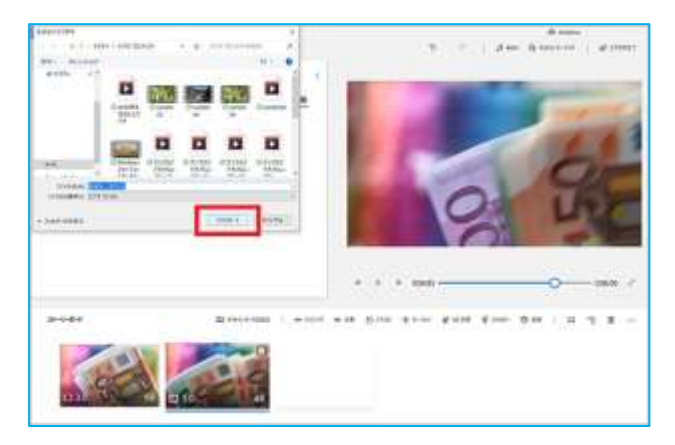

### (C)動画の分割(途中をカットする、順序を変える)手順:

- \* 動画の分割を繰り返し行ったあと不要な部分を削除することで、動画の途中をカットできます。
- \* 分割後、ファイルの位置を入れ替えると順序を変えることができます。
- 1. 「分割」をクリックします。
- 2. スライダーピンを移動させ、2 分割させる場所を選びます。決まったら、「完了」をクリ ックします。

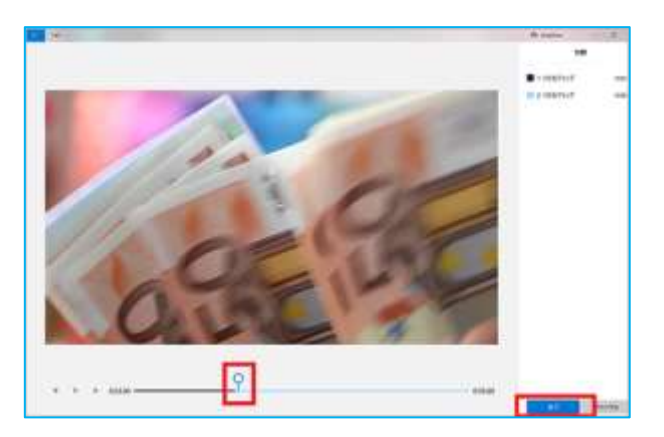

動画が2つに分割されます。

3. 同じ手順で、分割した動画をさらに分割して、3つに分けます。

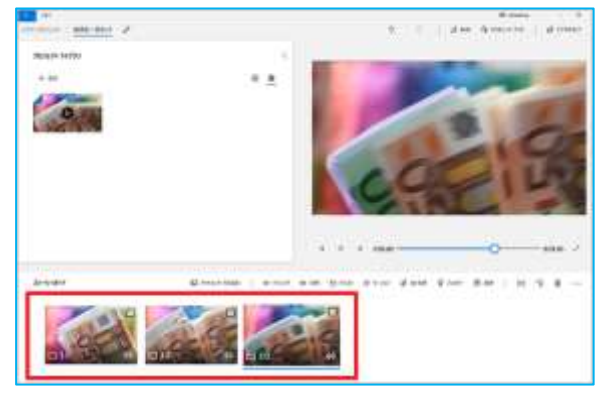

4. (途中カットの場合) 3つに分割した動画のうち、不要な1つをクリックし、「削除」 ボタンをクリックします。

(順序入替の場合)3つに分割した動画のうち、ファイルの1つをクリックし、ドラッグして位置を移動させます。

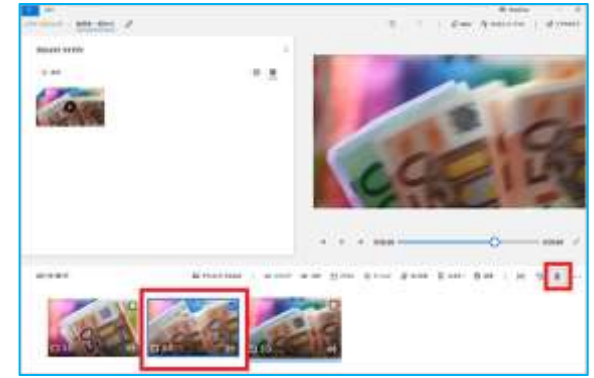

- 5. 再生▶して確認し、問題なければ右上の「ビデオの完了」をクリックします。
- 6. 画質を選択し、「エクスポート」をクリックします。

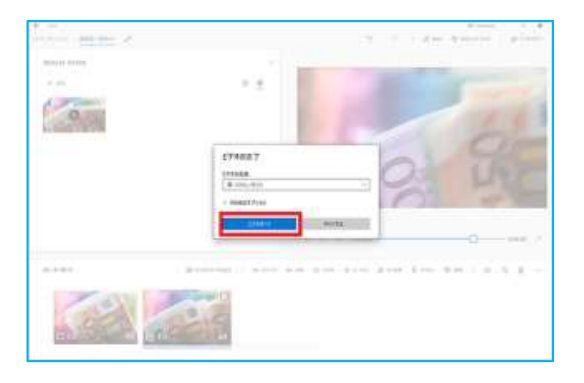

7. 編集した動画を保存するフォルダーを選び、ファイル名を付けて、「エクスポート」を クリックして完成です。動画は、mp4 形式で保存されます。

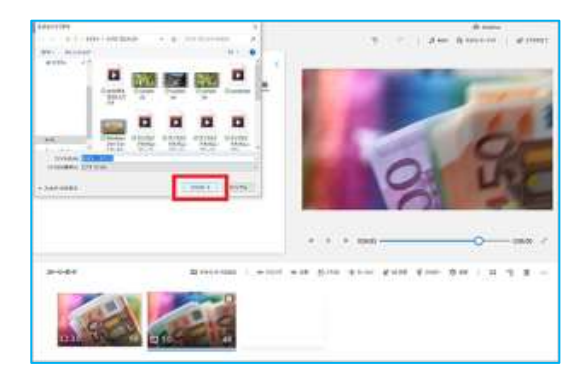

(D) 動画にテキストを入れる手順:

- \* 1つの動画に1つのテキストしか入力できないので、いくつかのテキストを入れたい場合は、 動画を分割して、分割したそれぞれの動画にテキストを入力する方法になります。
- 1. 「分割」をクリックします。テキストを入れたい分だけ分割します。

⇒分割の手順: p. 6「(C)動画の分割(途中をカットする、順序を変える)手順」の

手順 1~3 を行います。

- 2. タイトル画面を挿入したい場合、「タイトルカード」をクリックします。
- 3. 分割した動画やタイトルカードのうち、テキストを入力したいものにチェックを入れ、 「テキスト」をクリックします。

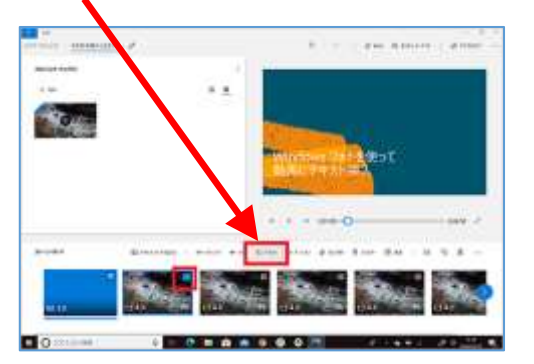

 テキスト欄に入力していきます。その下にあるメニューで、スタイルや文字のレイアウト (配置)を変更できます。

スライダーを動かし範囲指定すれば、テキストを表示するタイミングを指定できます。

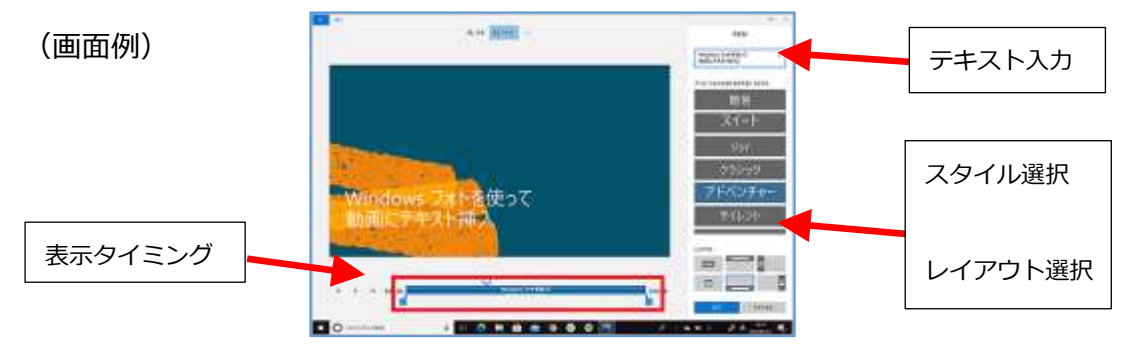

5. 再生▶して確認し、問題なければ右上の「ビデオの完了」>画質を選び「エクスポート」 >動画を保存する場所を指定し、完成です。

■その他の編集手順

参考リンク: 「Windows フォトアプリの動画編集機能の使い方まとめ」

- Windows フォトでできる動画編集機能
- 動画結合
- 動画の途中に別の動画を差し込む
- 動画回転
- 描画とデキスト入力(テロップ)
- 画像からスライドショー作成
- 音量調整、音声削除、BGM 追加
- フィルター効果
- スローモーション効果
- 3D エフェクト(特殊効果)
- Windows フォトでできない動画編集機能

# 【3】「フォト」で編集する手順

\*動画は主に「ビデオエディター」で編集しますが、以下は「フォト」のみ可能な機能です。 「フォト」を起動し編集します。

(E) 動画の一場面を写真で保存する ⇒p.8
 (F) 動画に手描き入力する ⇒p.9

### (E) 動画の一場面を写真で保存する手順:

P1の【A】写真編集の、手順1を見て、「フォト」を起動し動画を開きます。

1. 「スタート」をクリックし、アプリの一覧を表示します。「は」欄の「フォト」をクリッ クし開きます。

「コレクション」に表示された動画のうち、編集したいものをクリックします。以下の画面 が出ます。

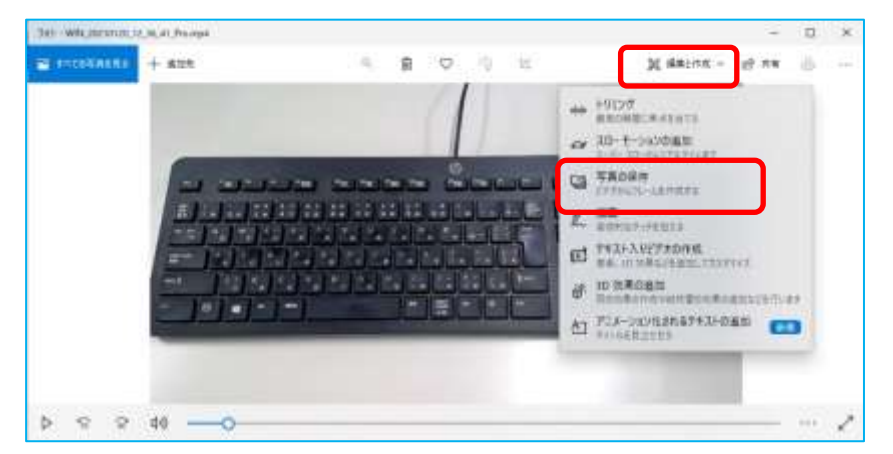

2. 上記画面で、「編集と作成」をクリック>「写真の保存」をクリックします。

画面下にある、スライダーの〇を動かし、保存したい画面を表示します。

| and a second second sec |                    | FI Deck                                                                                                    |       |           |  |
|----------------------------------------------------------------------------------------------------|--------------------|----------------------------------------------------------------------------------------------------|-------|-----------|--|
|                                                                                                    |                    | M PROM                                                                                                    | * × • | 605006    |  |
|                                                                                                    |                    |                                                                                                    |       |           |  |
|                                                                                                    |                    |                                                                                                    |       |           |  |
|                                                                                                    | 11 4 4 4 1 4 4 1 H |                                                                                                    |       | 2.5       |  |
|                                                                                                    | AT CONTRACT        |                                                                                                    |       |           |  |
|                                                                                                    |                    | Section                                                                                                    | 6     |           |  |
|                                                                                                    |                    | ALC: NO.                                                                                                    | 104   |           |  |
|                                                                                                    |                    |                                                                                                    |       |           |  |
|                                                                                                    |                    |                                                                                                    |       |           |  |
|                                                                                                    |                    | -                                                                                                    |       |           |  |
|                                                                                                    |                    |                                                                                                    |       |           |  |
|                                                                                                    |                    |                                                                                                    |       |           |  |
|                                                                                                    |                    |                                                                                                    |       |           |  |
|                                                                                                    |                    |                                                                                                    |       |           |  |
|                                                                                                    |                    | No real at -                                                                                                    |       |           |  |
|                                                                                                    |                    | and the second second                                                                                           |       |           |  |
|                                                                                                    |                    | MILITY COLUMN                                                                                                   |       |           |  |
|                                                                                                    |                    | the second second second second second second second second second second second second second second second se | 0     | -         |  |
| PT: 21                                                                                                    |                    | The Designation of the Owner, where                                                                             |       | 1000 1000 |  |

3. 「写真の保存」ボタンをクリックします。

「ピクチャ」>「ビデオプロジェクト」フォルダー内に、jpg 形式で画像が保存されます。

- (F) 動画に手描き入力する手順:
  - 1. 「スタート」をクリックし、アプリの一覧を表示します。「は」欄の「フォト」をクリッ クします。

「コレクション」に表示された動画のうち、編集したいものをクリックします。

2. 「編集と作成」をクリック>「描画」をクリックします。

画面下にある、スライダーの〇を動かし、手描きしたい画面を表示します。

3. 画面上部のペンの種類を選び、画面に手描きします。

スライダーを動かし、複数の場面を選び、手描きを加えることができます。

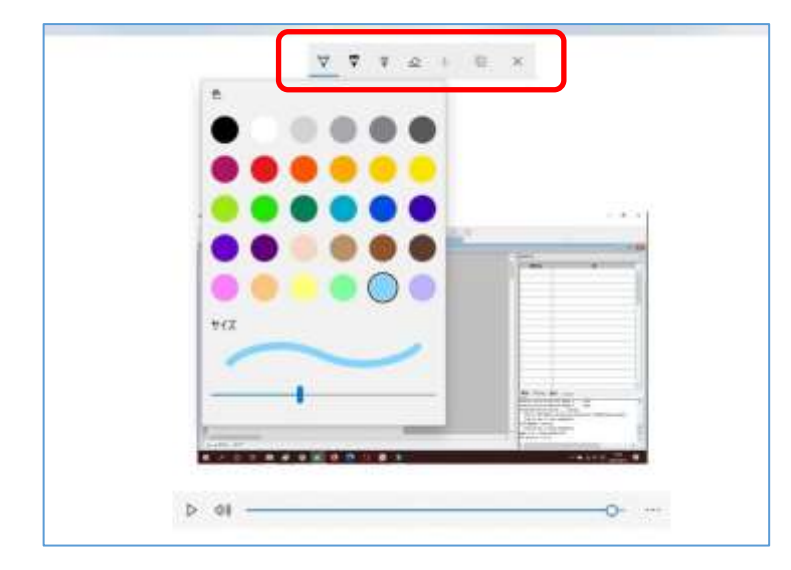

4. 再生▶して確認し、よければ右上の「ビデオの完了」を最後に「保存」ボタンをクリック します。

「ピクチャ」>「ビデオプロジェクト」フォルダー内に、mp4形式でコピーが保存されます。